## 試験実施団体様向け 団体試験申し込み手順書

## 目次

| 1. | 団体アカウントの登録              | 4  |
|----|-------------------------|----|
| 2. | 団体試験の申し込み(新たに試験を申し込む場合) | 8  |
| 3. | 団体アカウントマイページ            | 14 |
| 4. | 団体アカウント情報の修正・停止         | 16 |
| 5. | 団体試験申し込み情報の修正・キャンセル     | 23 |
| 6. | パスワード再設定                | 30 |
| 7. | エントリーシート受信              | 33 |

## 団体アカウントの登録と試験申し込みの流れ

団体アカウントの登録と試験の申し込みは、次の手順で行ってください。

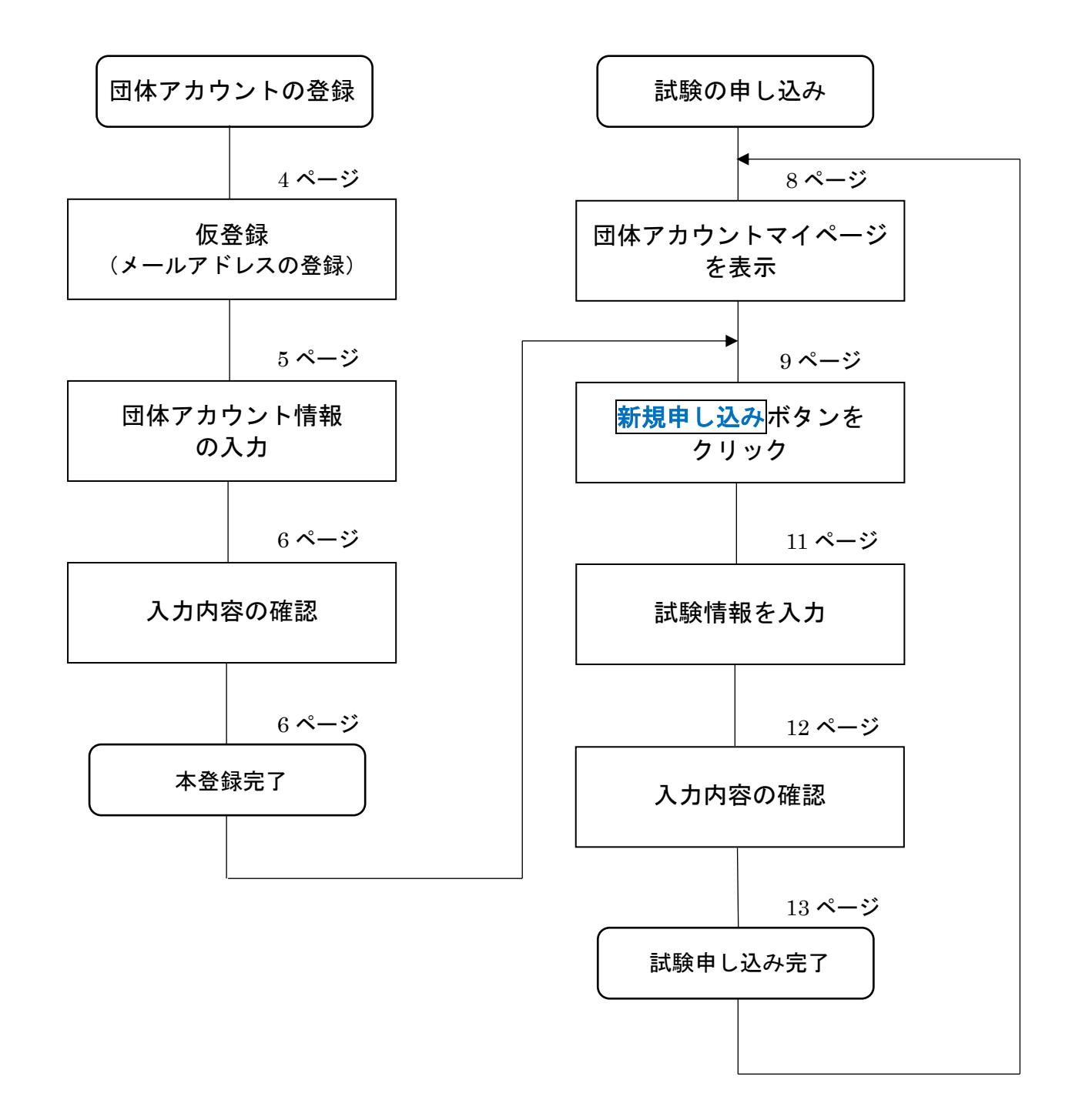

## 団体アカウント情報と試験申し込み情報の修正の流れ

団体アカウントの情報と試験の申し込み情報の修正は、次の手順で行ってください。

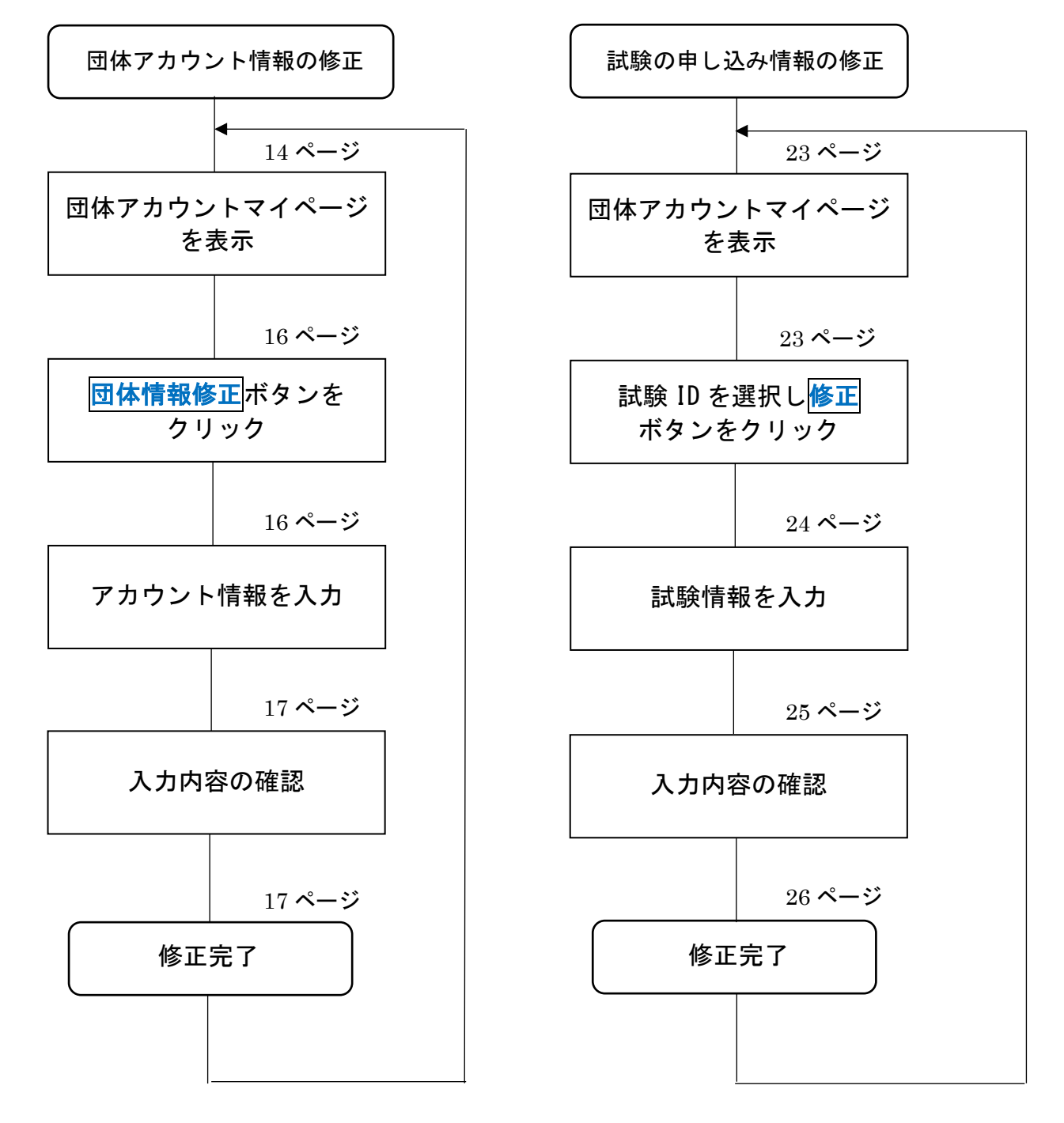

- 1. 団体アカウントの登録
- 団体試験申し込み・修正ページ(https://jbaa-jbmt-groupapply.org/group)を開き、 試験実施団体様向け団体アカウント登録はこちら

| ← → C බ ⊡ https://jbaa-jbmt-groupapply.org/group | А 😘 😈 🤇   🎓 🕲       |
|--------------------------------------------------|---------------------|
| 団体試験申し込み・修正                                      |                     |
|                                                  |                     |
| 試験実施団体様向け                                        |                     |
| 団 体 ア カ ウ ン ト<br>登 録 は こ ち ら                     | 団体アカウント<br>ログインはこちら |
| だんたいしけんじゅけんしゃ 団体試験受験者向け                          |                     |
| 新規申し込み<br>はこちら                                   | 修正・キャンセル<br>はこちら    |

② 試験実施団体様向け 仮登録フォームが表示されたら、メールアドレスを入力し、 送信ボタンをクリックします。

| https://jbaa-jbmt-groupapply.org/temp_regi |            | A <sub>0</sub> |
|--------------------------------------------|------------|----------------|
| 試験実施団体様向け仮                                 | 登録フォーム     |                |
| メールアドレスを入り                                 | っして下さい。    |                |
|                                            |            |                |
| メールアドレス                                    | @j-baa.org |                |
| メールアドレス(確認用)                               | @j-baa.org |                |
|                                            |            |                |
| 送信                                         |            |                |
|                                            |            |                |
|                                            |            |                |
|                                            |            |                |
|                                            |            |                |
|                                            |            |                |

#### ③ 仮登録が終了すると、②で登録したメールアドレスに、団体情報入力フォームの URL が 表示されたメールが送られてきます。メールを開き、本登録用の URL をクリックします。

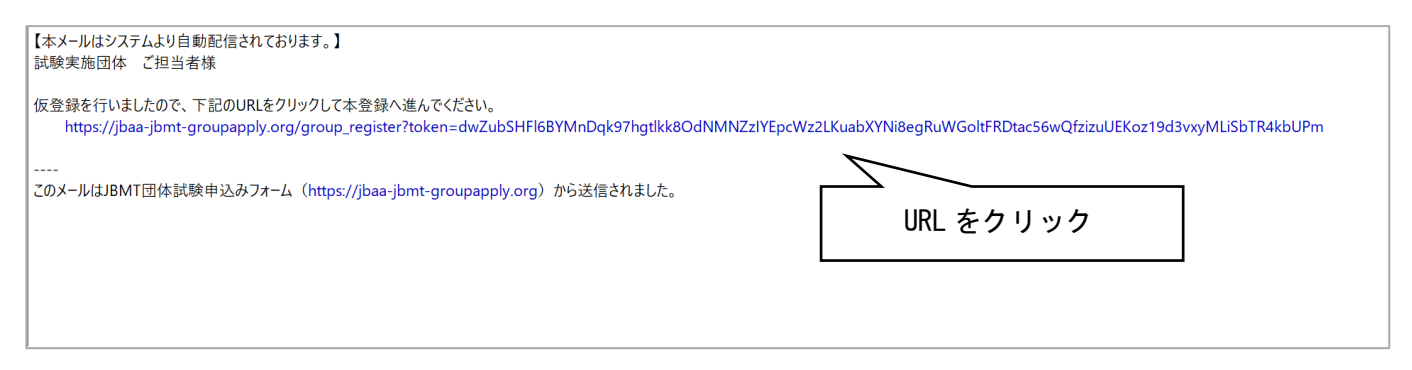

#### 注意: URL の有効期限は、仮登録完了後から 24 時間以内です。

#### ④ 団体情報入力フォームが表示されたら団体の登録に必要な情報を入力し、次へボタンを クリックします。

| $\leftarrow$ $\rightarrow$ C $\textcircled{a}$ https://jbaa-jbmt-gr | pupapply.org/group_register?token=dwZubSHFl6BYMnDqk97hgtlkk8OdNMNZzIY 🤌 | A" to | ۵ | <3   <≦ | Ē |  |
|---------------------------------------------------------------------|-------------------------------------------------------------------------|-------|---|---------|---|--|
| 団体情報入力フォ                                                            | —厶                                                                      |       |   |         |   |  |
| 団体情報を入力して下                                                          | - さい。                                                                   |       |   |         |   |  |
| 団体名                                                                 | A学校                                                                     |       |   |         |   |  |
| 住所                                                                  | A県B市C町0-0-0                                                             |       |   |         |   |  |
| 電話番号                                                                | 0001112222                                                              |       |   |         |   |  |
| パスワード                                                               | •••••                                                                   |       |   |         |   |  |
| パスワード(確認用)                                                          | ••••••••••                                                              |       |   |         |   |  |
|                                                                     | 次へ                                                                      |       |   |         |   |  |
|                                                                     |                                                                         |       |   |         |   |  |
|                                                                     |                                                                         |       |   |         |   |  |
|                                                                     |                                                                         |       |   |         |   |  |

⑤ 入力内容確認ページが表示されたら、入力内容を確認し、変更がなければ送信ボタン をクリックします。

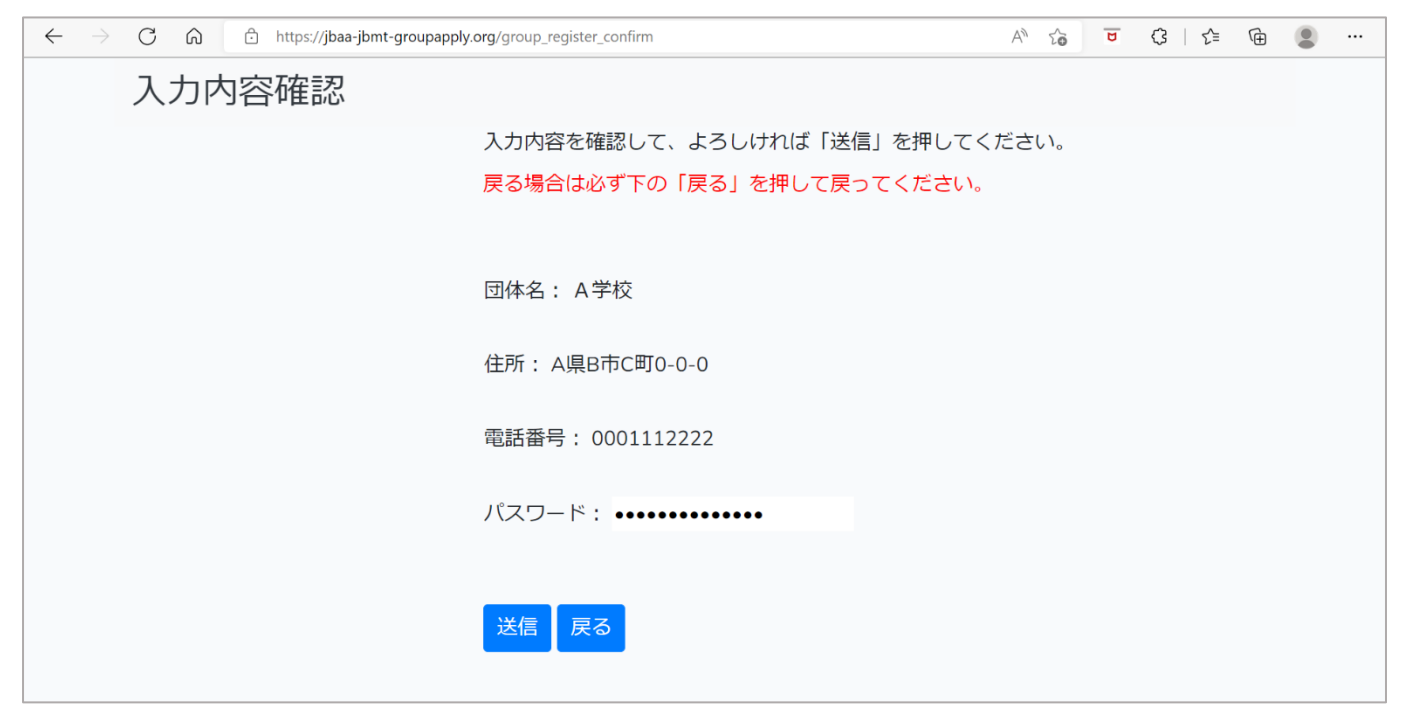

⑥ 入力内容に問題がなければ、登録完了ページが表示されます。 このまま団体試験を申し込む場合は、新規申し込みボタンを、あとで団体試験を 申し込む場合はトップページに戻るボタンをクリックしてください。

| $\leftarrow$ | $\rightarrow$ | C A             | https://jbaa-jbmt-groupapply.org/group_register_end   | A* 20 | U | Ġ | £≡ | Ē |  |
|--------------|---------------|-----------------|-------------------------------------------------------|-------|---|---|----|---|--|
|              |               | 登録完             | 5了                                                    |       |   |   |    |   |  |
|              |               | 団体情報の           | リアカウント登録が完了しました。                                      |       |   |   |    |   |  |
|              |               | 「新規申し<br>(アカウント | √込み」を押して団体試験の申し込みができます。<br>≻のマイページからも団体試験の申し込みができます。) |       |   |   |    |   |  |
|              |               |                 | 新規申し込みトップページに戻る                                       |       |   |   |    |   |  |
|              |               |                 |                                                       |       |   |   |    |   |  |
|              |               |                 |                                                       |       |   |   |    |   |  |
|              |               |                 |                                                       |       |   |   |    |   |  |

#### **試験実施団体様向け 仮登録フォーム**(4 ページ)で登録したメールアドレスに、 団体アカウントの登録が完了したことを知らせるメールが送られてきますので、 確認してください。

【本メールはシステムより自動配信されております。】 A 学校 ご担当者様 この度は、日本ビジネス能力認定試験(JBMT) 実施団体にご登録いただき、 誠にありがとうございます。

以下の内容で団体アカウント登録が完了しました。 メールアドレス: 団体名:A学校 住所:A県B市C町0-0-0 電話番号:0001112222

このメールはJBMT団体試験申込みフォーム(https://jbaa-jbmt-groupapply.org)から送信されました。

#### 2. 団体試験の申し込み(新たに試験を申し込む場合)

#### ①6ページの登録完了ページから新規申し込みボタンをクリックします。

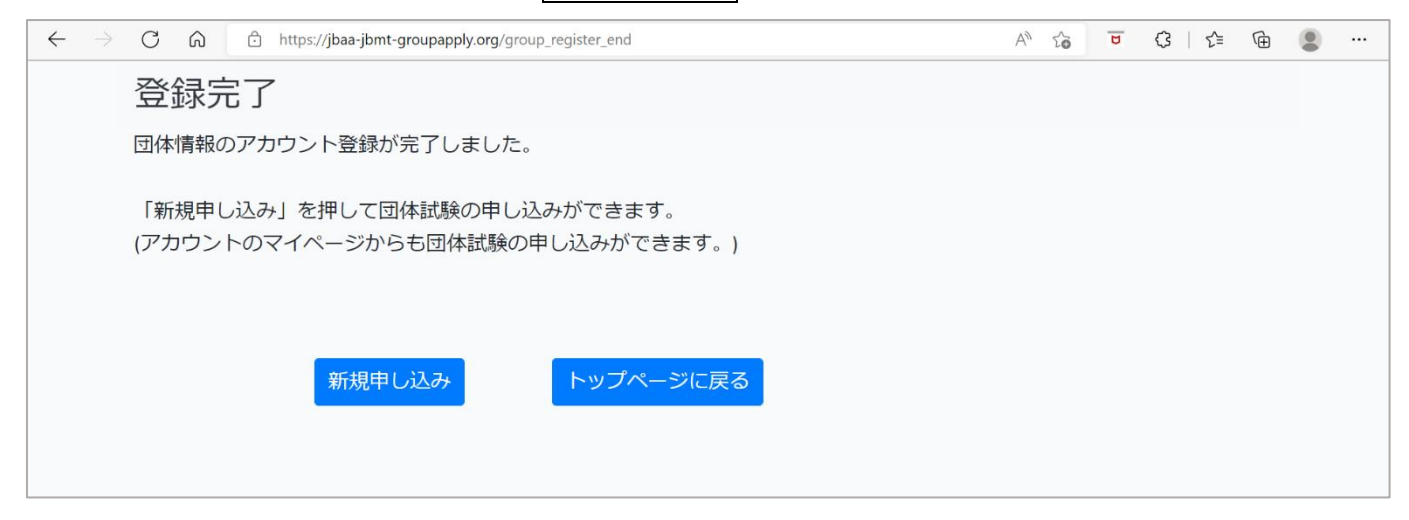

(初期画面から始めるときは)

① <sup>´</sup> 団体試験申し込み・修正ページ(https://jbaa-jbmt-groupapply.org/group)を開き、 試験実施団体様向け団体アカウントログインはこちら をクリック、 メールアドレス・パスワードを入力してログインします。

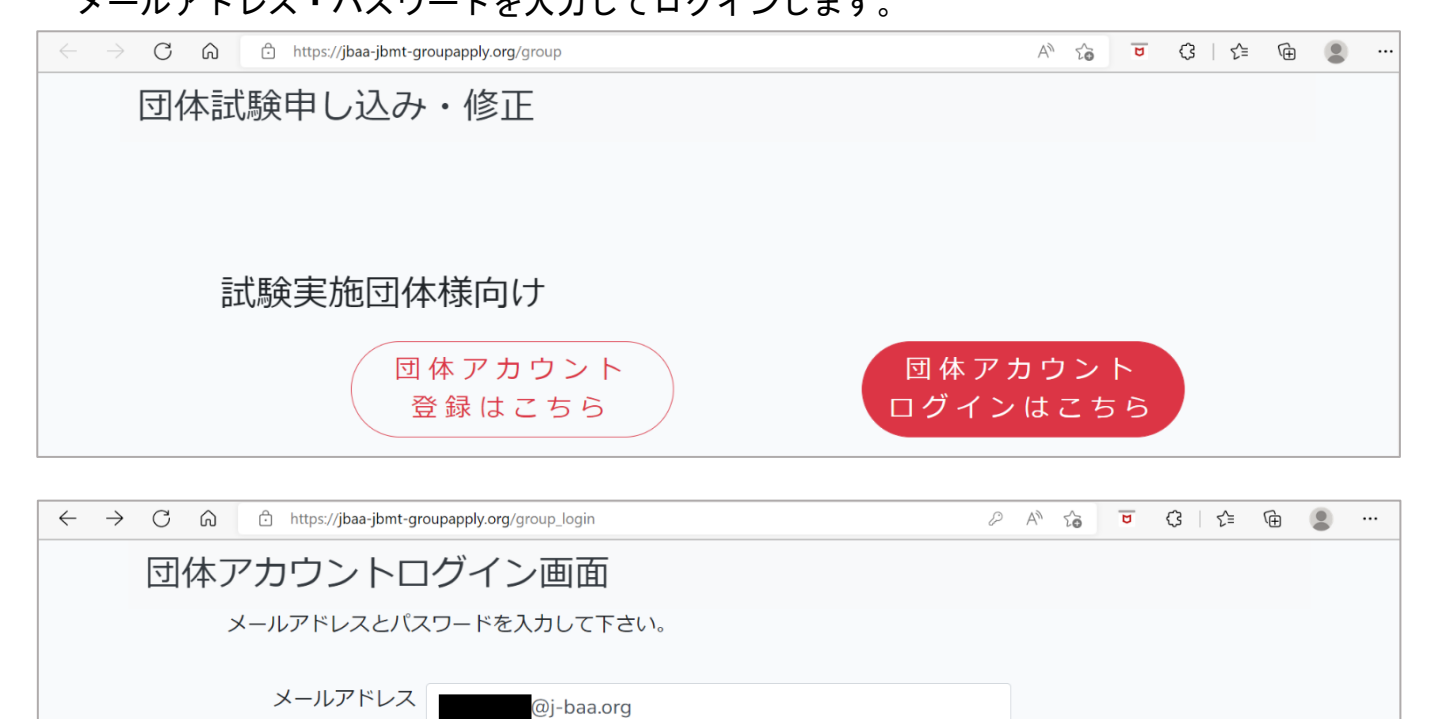

## ② 団体アカウントマイページが表示されたら新規申し込みボタンをクリックします。

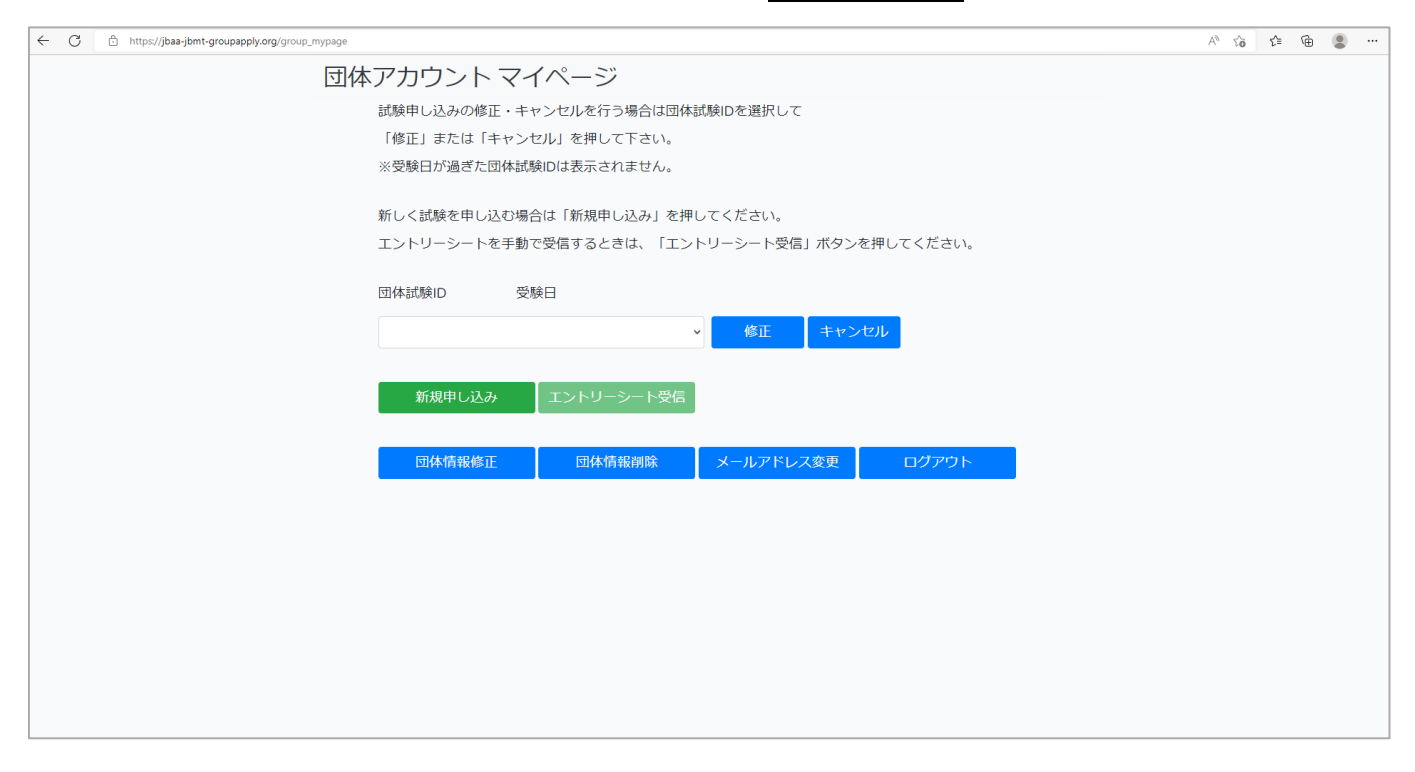

#### ③ 試験実施団体様向け 試験申し込みフォームが表示されたら、試験を実施するために 必要な情報を入力します。

| ← C ᡬ Ĉ https://jbaa-jbmt-groupa                                                | pply.org/group_entry   | ^ 2₀ ♥ 3 2 10 2 |
|---------------------------------------------------------------------------------|------------------------|-----------------|
| 試験実施団体様向                                                                        | ]け 試験申し込みフォーム          |                 |
| 申し込み情報を入力し                                                                      | して下さい。                 |                 |
|                                                                                 |                        |                 |
| ()<br>()<br>()<br>()<br>()<br>()<br>()<br>()<br>()<br>()<br>()<br>()<br>()<br>( |                        |                 |
| 団体名                                                                             | A学校                    |                 |
| クラス・所属部署名                                                                       | クラス・所属部署名ごとに改行して入力     |                 |
|                                                                                 | して下さい。                 |                 |
|                                                                                 |                        |                 |
|                                                                                 | 注意事項                   |                 |
| 受験会場名                                                                           | A学校                    |                 |
| 受験日                                                                             | 2022年11月18日(金) ~       |                 |
| 1級試験開始時間                                                                        | - 、 時 - 、 分            |                 |
| 2級試験開始時間                                                                        | - • 時 - • 分            |                 |
| 3級試験開始時間                                                                        | - • 時 - • 分            |                 |
| 4級試験開始時間                                                                        | 分 注意事項                 |                 |
| オンライン環境                                                                         | 2022 ~ 年 11 ~ 月 01 ~ 日 | 注意事項            |
| レックシーズ ジェックシーズ 記験種別                                                             | ◎ O(オンライン試験)           |                 |
|                                                                                 | ○ P(ペーパー試験)            |                 |
|                                                                                 | 次へ戻る                   |                 |

#### 【入力項目に関する注意事項】

- 1. クラス・所属部署名は、クラス名ごとに必ず改行してください。
- 2. 受験日は7月・11月・2月のいずれかを選択してください。
- 3. 実施しない級の開始時間は、「-」を選択してください。
- 4. オンライン環境チェック実施日は、申込日の翌日以降から試験実施日の 5日前までの日にちを設定してください。

| 4 | 試験を実施す | るために必要な情報を入力し | ノ、 <mark>次へ</mark> ボタンをクリックします。 |
|---|--------|---------------|---------------------------------|
|---|--------|---------------|---------------------------------|

| ← C බ ⊡ https://jbaa-jbmt-groupap | ply.org/group_entry |       |      |      | Aø     | χ <u>ο</u> α { | 3 ≤ | <b></b> |  |
|-----------------------------------|---------------------|-------|------|------|--------|----------------|-----|---------|--|
| 試験実施団体様向                          | け試験申                | し込み   | フォーム | 7    |        |                |     |         |  |
| 申し込み情報を入力し                        | て下さい。               |       |      |      |        |                |     |         |  |
|                                   |                     |       |      |      |        |                |     |         |  |
| 文験国                               | 日本                  |       | ~    |      |        |                |     |         |  |
| 団体名                               | A学校                 |       |      |      |        |                |     |         |  |
| クラス・所属部署名                         | a 組<br>b 組          |       |      |      |        |                |     |         |  |
|                                   | c 組                 |       | li.  |      |        |                |     |         |  |
|                                   | 注意事項                |       |      |      |        |                |     |         |  |
| 受験会場名                             | A学校                 |       |      |      |        |                |     |         |  |
| 受験日                               | 2022年11月18          | 8日(金) | ~    |      |        |                |     |         |  |
| 1級試験開始時間                          | 10 ~                | 時 00  | ~ 分  |      |        |                |     |         |  |
| 2級試験開始時間                          | 14 ~                | 時 00  | ~ 分  |      |        |                |     |         |  |
| 3級試験開始時間                          | 10 ~                | 時 00  | ~ 分  |      |        |                |     |         |  |
| 4級試験開始時間                          | 14 ~                | 時 00  | ~ 分  | 注意事項 |        |                |     |         |  |
| オンライン環境<br>チェック実施日                | 2022 ~              | 年 11  | ~ 月  | 01   | ~ 日 注意 | 事項             |     |         |  |
| 試験種別                              | ◉ 0(オンライン詞          | 式馬矣)  |      |      |        |                |     |         |  |
|                                   | ○ P(ペーパー試験          | )     |      |      |        |                |     |         |  |
|                                   | 次へ戻る                |       |      |      |        |                |     |         |  |

### ⑤ 入力内容確認ページが表示されたら、入力内容を確認し、送信ボタンを クリックします。

| ← C | https://jbaa-jbmt-groupapply.org/gr | oup_entry_confirm          | A to  | ۵ | \$<br>£≡ | Ē |  |
|-----|-------------------------------------|----------------------------|-------|---|----------|---|--|
|     | 入力内容確認                              |                            |       |   |          |   |  |
|     |                                     | 入力内容を確認して、よろしければ「送信」を押してく  | ください。 |   |          |   |  |
|     |                                     | 戻る場合は必ず下の「戻る」を押して戻ってください。  |       |   |          |   |  |
|     |                                     | 受験国:日本                     |       |   |          |   |  |
|     |                                     | クラス・所属部署名: a組 b組 c組        |       |   |          |   |  |
|     |                                     | 受験会場名: A学校                 |       |   |          |   |  |
|     |                                     | 受験日: 2022-11-18            |       |   |          |   |  |
|     |                                     | 1級開始時間: 10:00              |       |   |          |   |  |
|     |                                     | 2級開始時間: 14:00              |       |   |          |   |  |
|     |                                     | 3級開始時間: 10:00              |       |   |          |   |  |
|     |                                     | 4級開始時間: 14:00              |       |   |          |   |  |
|     |                                     | オンライン環境チェック実施日: 2022-11-01 |       |   |          |   |  |
|     |                                     | 試験種別:O                     |       |   |          |   |  |
|     |                                     | 送信 戻る                      |       |   |          |   |  |

## ⑥ 入力内容に問題がなければ登録完了ページが表示されますので、

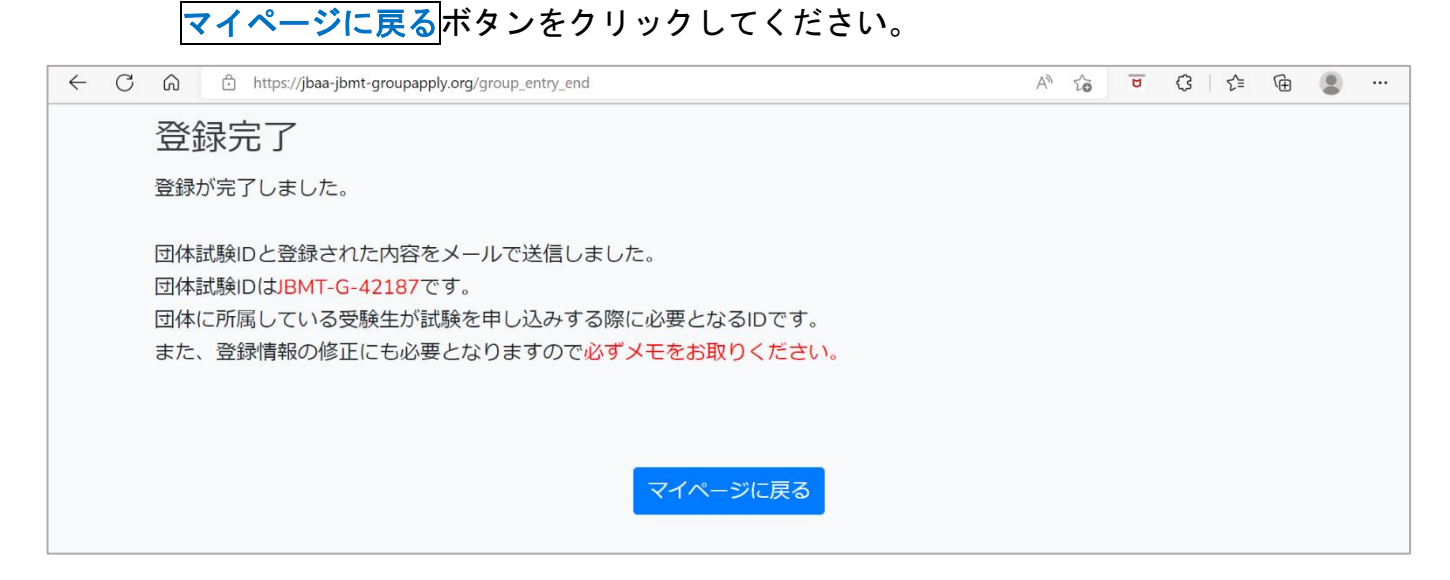

#### **試験実施団体様向け 仮登録フォーム**(4ページ)で登録したメールアドレスに、 団体試験の実施に関する情報が送られてきますので、確認してください。

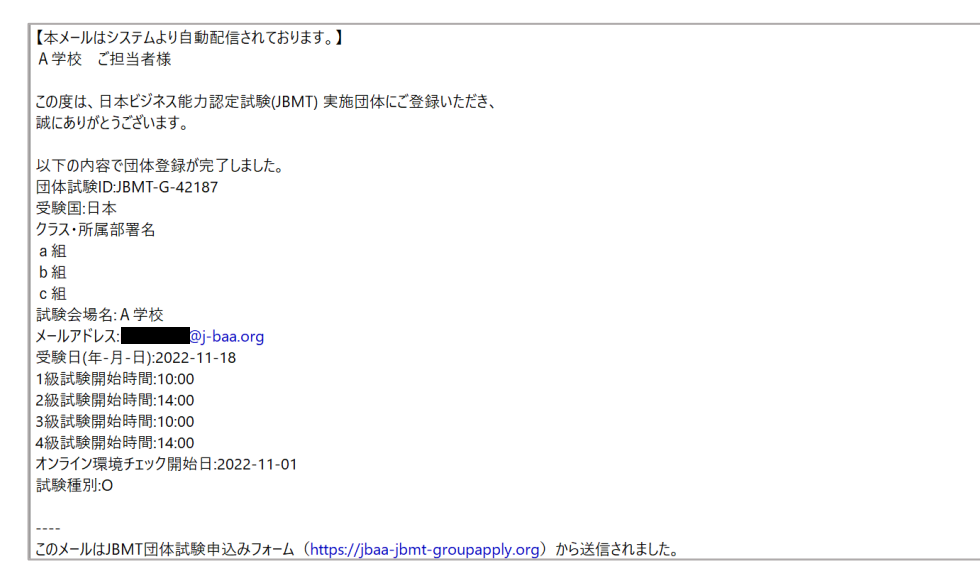

3. 団体アカウントマイページ

**団体アカウント マイページ**から、受験日の追加・変更、各種情報の修正、エントリーシ ートの(手動)受信などができます。

 団体試験申し込み・修正ページ(https://jbaa-jbmt-groupapply.org/group)を開き、 試験実施団体様向け団体アカウントログインはこちらをクリックします。

| $\leftarrow$ $\rightarrow$ $\mathbf{C}$ $\widehat{\mathbf{G}}$ https://jbaa-jbmt-groupapply.org/group | A" <b>t</b> | B  | (3   ≦ | Ē | • |
|----------------------------------------------------------------------------------------------------|-------------|----|--------|---|---|
| 団体試験申し込み・修正                                                                                           |             |    |        |   |   |
|                                                                                                    |             |    |        |   |   |
|                                                                                                    |             |    |        |   |   |
|                                                                                                    |             |    |        |   |   |
| 試験実施団体様向け                                                                                             |             |    |        |   |   |
| 団体アカウント 団体ア                                                                                           | カウン         |    |        |   |   |
| 登録はこちら ログイ:                                                                                           | ンはこ         | ちら |        |   |   |
|                                                                                                    |             |    |        |   |   |
| だんたいしけんじゅけんしゃ                                                                                         |             |    |        |   |   |
| 団体試験受験者向け                                                                                             |             |    |        |   |   |
| 新規由し込み                                                                                                | ++>         |    |        |   |   |
|                                                                                                    | こちら         |    |        |   |   |
|                                                                                                    |             |    |        |   |   |

# ② 団体アカウントログイン画面ページが表示されたら、 試験実施団体者様向け 仮登録フォーム(4ページ)で登録したメールアドレスと、 団体情報入力フォーム(5ページ)で登録したパスワードを入力します。

| $\begin{array}{c c} \leftarrow & \rightarrow & \mathbb{C} & \widehat{\mbox{ $\Omega$}} & & & \\ & & & \\ & & & \\ & & \\ & &$ | A" to | U | (3   ≦ | Ē |  |
|----------------------------------------------------------------------------------------------------|-------|---|--------|---|--|
| 団体アカウントログイン画面                                                                                                    |       |   |        |   |  |
| メールアドレスとパスワードを入力して下さい。                                                                                                    |       |   |        |   |  |
| メールアドレス @j-baa.org                                                                                                    |       |   |        |   |  |
| パスワード                                                                                                    |       |   |        |   |  |
| ログイン                                                                                                    |       |   |        |   |  |
| パスワードを忘れてしまった方はこちら                                                                                                    |       |   |        |   |  |
|                                                                                                    |       |   |        |   |  |
|                                                                                                    |       |   |        |   |  |

③ 団体アカウント マイページが表示されます。

| ← C බ ⊡ https://jbaa-jbmt-groupa | apply.org/group_mypage                  |                         | A* to T   | <3 < ₪ | • |
|----------------------------------|-----------------------------------------|-------------------------|-----------|--------|---|
| 団体アカウントで                         | マイページ                                   |                         |           |        |   |
| 試験申し込みの修正                        | ・キャンセルを行う場合は団体                          | 試験IDを選択して               |           |        |   |
| 「修正」または「キ・                       | ャンセル」を押して下さい。                           |                         |           |        |   |
| ※受験日が過ぎた団                        | 体試験IDは表示されません。                          |                         |           |        |   |
| 新しく試験を申し込<br>エントリーシートを<br>団体試験ID | む場合は「新規申し込み」を押<br>手動で受信するときは、「エン<br>受験日 | してください。<br>トリーシート受信」ボタン | を押してください。 |        |   |
| JBMT-G-42187                     | 2022-11-18                              | ▼ 修正 キャン                | ーセル       |        |   |
| 新規申し込み                           | エントリーシート受信                              |                         |           |        |   |
| 団体情報修正                           | 団体情報削除                                  | メールアドレス変更               | ログアウト     |        |   |

#### 4. 団体アカウント情報の修正・停止

#### (1) 団体情報修正

## ① 団体アカウント マイページから、団体情報修正ボタンをクリックします。

| ← C ⋒                                   | A» 20 D | <3 <∠ | Ē | • |
|-----------------------------------------|---------|-------|---|---|
| 団体アカウント マイページ                           |         |       |   |   |
| 試験申し込みの修正・キャンセルを行う場合は団体試験IDを選択して        |         |       |   |   |
| 「修正」または「キャンセル」を押して下さい。                  |         |       |   |   |
| ※受験日が過ぎた団体試験IDは表示されません。                 |         |       |   |   |
|                                         |         |       |   |   |
| 新しく試験を申し込む場合は「新規申し込み」を押してください。          |         |       |   |   |
| エントリーシートを手動で受信するときは、「エントリーシート受信」ボタンを押して | ください。   |       |   |   |
|                                         |         |       |   |   |
|                                         |         |       |   |   |
| JBMT-G-42187 2022-11-18 ~ 修正 キャンセル      |         |       |   |   |
|                                         |         |       |   |   |
| 新規申し込み エントリーシート受信                       |         |       |   |   |
|                                         |         |       |   |   |
| 団体情報修正団体情報削除メールアドレス変更                   | コグアウト   |       |   |   |
|                                         |         |       |   |   |

#### ② 団体情報修正フォームが表示されたら、修正したい情報に書き換えて、 次へボタンをクリックします。(例)電話番号を修正する

| $\leftarrow$ $\rightarrow$ C $\widehat{}$ https://jbaa-jbmt-g | roupapply.org/group_account_edit | P | A∌ | ĩò | ۵ | ß | <u>₹</u> `= | Ē |  |
|---------------------------------------------------------------|----------------------------------|---|----|----|---|---|-------------|---|--|
| 団体情報修正フォ                                                      | т-Д                              |   |    |    |   |   |             |   |  |
| 団体情報を入力して                                                     | 下さい。                             |   |    |    |   |   |             |   |  |
| 戻る場合は必ず下の                                                     | 「戻る」を押して戻ってください。                 |   |    |    |   |   |             |   |  |
| 団体名                                                           | A学校                              |   |    |    |   |   |             |   |  |
| 住所                                                            | A県B市C町0-0-0                      |   |    |    |   |   |             |   |  |
| 電話番号                                                          | 000111 <mark>3333</mark> 「修正する」  |   |    |    |   |   |             |   |  |
| パスワード                                                         | •••••                            |   |    |    |   |   |             |   |  |
| パスワード(確認用)                                                    | *****                            |   |    |    |   |   |             |   |  |
|                                                               | 次へ 戻る                            |   |    |    |   |   |             |   |  |
|                                                               |                                  |   |    |    |   |   |             |   |  |
|                                                               |                                  |   |    |    |   |   |             |   |  |
|                                                               |                                  |   |    |    |   |   |             |   |  |

③ 入力内容確認ページが表示されたら、入力内容を確認し送信ボタンをクリックします。

| $\leftarrow$ $\rightarrow$ $C$ $\textcircled{a}$ $\textcircled{b}$ https://jbaa-jbmt-groupapp | ly.org/group_account_edit_confirm | A" 20 | U | <3   <≦ | Ē |  |
|-----------------------------------------------------------------------------------------------|-----------------------------------|-------|---|---------|---|--|
| 入力内容確認                                                                                        |                                   |       |   |         |   |  |
|                                                                                               | 入力内容を確認して、よろしければ「送信」を押してく         | ください。 |   |         |   |  |
|                                                                                               | 戻る場合は必ず下の「戻る」を押して戻ってください。         |       |   |         |   |  |
|                                                                                               | 団体名: A学校                          |       |   |         |   |  |
|                                                                                               | 住所: A県B市C町0-0-0                   |       |   |         |   |  |
|                                                                                               | 電話番号:0001113333) ク変更された           |       |   |         |   |  |
|                                                                                               | パスワード: •••••                      |       |   |         |   |  |
|                                                                                               | 送信  戻る                            |       |   |         |   |  |
|                                                                                               |                                   |       |   |         |   |  |
|                                                                                               |                                   |       |   |         |   |  |
|                                                                                               |                                   |       |   |         |   |  |
|                                                                                               |                                   |       |   |         |   |  |
|                                                                                               |                                   |       |   |         |   |  |
|                                                                                               |                                   |       |   |         |   |  |
|                                                                                               |                                   |       |   |         |   |  |

#### 修正内容に問題がなければ**団体アカウント マイページ**に戻り、 修正が完了しました。というメッセージが表示されます。

| ← C බ ⊡ https://jbaa-jbmt-groupapply.org/group_mypage                                               | A to U | (3   ζ≞ | Ē | • | · |
|----------------------------------------------------------------------------------------------------|--------|---------|---|---|---|
| 団体アカウント マイページ                                                                                       |        |         |   |   |   |
| 修正が完了しました。<br>試験申し込みの修正・キャンセルを行う場合は団体試験IDを選択して<br>「修正」または「キャンセル」を押して下さい。<br>※受験日が過ぎた団体試験IDは表示されません。 |        |         |   |   |   |
| 新しく試験を申し込む場合は「新規申し込み」を押してください。<br>エントリーシートを手動で受信するときは、「エントリーシート受信」ボタンを押して                           | ください。  |         |   |   |   |
| 団体試験ID 受験日                                                                                          |        |         |   |   |   |
| JBMT-G-42187 2022-11-18 ~ 修正 キャンセル                                                                  |        |         |   |   |   |
| 新規申し込み エントリーシート受信                                                                                   |        |         |   |   |   |
| 団体情報修正 団体情報削除 メールアドレス変更 ロ                                                                           | コグアウト  |         |   |   |   |

#### **試験実施団体様向け 仮登録フォーム**(4 ページ)で登録したメールアドレスに修正した 情報が送られてきますので、確認してください。

【本メールはシステムより自動配信されております。】 A学校 ご担当者様

以下の内容での修正が完了しました。 メールアドレス: 団体名:A学校 住所A県B市C町0-0-0 電話番号:0001113333

このメールはJBMT団体試験申込みフォーム(https://jbaa-jbmt-groupapply.org)から送信されました。

#### (2) 団体情報削除

#### ①団体アカウントを削除する場合は、団体アカウント マイページ(14 ページ)から 団体情報削除 ボタンをクリックします。

| ← C ⋒ ⊡ https://jbaa-jbmt-groupa                                                             | <b>pply.org</b> /group_mypage |           | A" to | <mark>₽</mark> (}   {= | Ē |  |  |  |  |  |  |
|----------------------------------------------------------------------------------------------|-------------------------------|-----------|-------|------------------------|---|--|--|--|--|--|--|
| 団体アカウントマ                                                                                     | マイページ                         |           |       |                        |   |  |  |  |  |  |  |
| 試験申し込みの修正・                                                                                   | ・キャンセルを行う場合は団体試               | 験IDを選択して  |       |                        |   |  |  |  |  |  |  |
| 「修正」または「キャ                                                                                   | ヮンセル」を押して下さい。                 |           |       |                        |   |  |  |  |  |  |  |
| ※受験日が過ぎた団体                                                                                   | 本試験IDは表示されません。                |           |       |                        |   |  |  |  |  |  |  |
| 新しく試験を申し込む場合は「新規申し込み」を押してください。<br>エントリーシートを手動で受信するときは、「エントリーシート受信」ボタンを押してください。<br>団体試験ID 受験日 |                               |           |       |                        |   |  |  |  |  |  |  |
|                                                                                              |                               |           |       |                        |   |  |  |  |  |  |  |
| JBM1-G-42187                                                                                 | 2022-11-18                    |           |       |                        |   |  |  |  |  |  |  |
| 新規申し込み                                                                                       | エントリーシート受信                    |           |       |                        |   |  |  |  |  |  |  |
| 団体情報修正                                                                                       | 団体情報削除                        | メールアドレス変更 | ログアウト |                        |   |  |  |  |  |  |  |

#### ② 削除確認ページが表示されたら削除ボタンをクリックします。 団体アカウントを削除するとログインできなくなりますので注意してください。

| $\leftarrow \rightarrow$ | C A tttps://jbaa-jbmt-groupapply.org/group_account_disable_confirm                                                     | A" to | U | (3   ≲≡ | Ē |  |
|--------------------------|----------------------------------------------------------------------------------------------------|-------|---|---------|---|--|
|                          | 削除確認                                                                                                    |       |   |         |   |  |
|                          | 団体情報の削除を行います。<br>よろしければ、「削除」を押してください。<br>※団体情報を削除した場合、申し込みを行った団体試験はすべてキャンセルされます。<br>戻る場合は必ず下の「戻る」を押して戻ってください。<br>削除 戻る |       |   |         |   |  |

#### 団体アカウントを削除すると、**削除完了ページ**が表示され、 試験実施団体様向け 仮登録フォーム(4 ページ)で登録したメールアドレスに 団体アカウントが削除されたことを知らせるメールが送られてきます。

| $\leftarrow \rightarrow$ | C A https://jbaa-jbmt-groupapply.org/group_account_disable_end | A» | 20 | ۵ | 3 | ₹_= | Ē |  |
|--------------------------|----------------------------------------------------------------|----|----|---|---|-----|---|--|
|                          | 削除完了                                                           |    |    |   |   |     |   |  |
|                          | 団体情報の削除が完了しました。                                                |    |    |   |   |     |   |  |
|                          | 削除完了メールを送信しました。                                                |    |    |   |   |     |   |  |
|                          |                                                                |    |    |   |   |     |   |  |
|                          |                                                                |    |    |   |   |     |   |  |
|                          |                                                                |    |    |   |   |     |   |  |
|                          |                                                                |    |    |   |   |     |   |  |

【本メールはシステムより自動配信されております。】 A 学校 ご担当者様 以下の団体アカウントの削除が完了しました。 メールアドレス: 団体名:A 学校 住所.A 県 B 市 C 町0-0-0 電話番号:0001113333

このメールはJBMT団体試験申込みフォーム(https://jbaa-jbmt-groupapply.org)から送信されました。

#### (3) メールアドレス変更

#### ①メールアドレスを変更する場合は、団体アカウント マイページ(14 ページ)から、 メールアドレス変更ボタンをクリックします。

| ← C û <sup>≜</sup> https://jbaa-jbmt-groupapply.org/group_mypage               |       | (3   € | Ē | • | • |  |  |  |  |  |  |
|--------------------------------------------------------------------------------|-------|--------|---|---|---|--|--|--|--|--|--|
| 団体アカウント マイページ                                                                  |       |        |   |   |   |  |  |  |  |  |  |
| 試験申し込みの修正・キャンセルを行う場合は団体試験IDを選択して                                               |       |        |   |   |   |  |  |  |  |  |  |
| 「修正」または「キャンセル」を押して下さい。                                                         |       |        |   |   |   |  |  |  |  |  |  |
| ※受験日が過ぎた団体試験IDは表示されません。                                                        |       |        |   |   |   |  |  |  |  |  |  |
| 新しく試験を申し込む場合は「新規申し込み」を押してください。<br>エントリーシートを手動で受信するときは、「エントリーシート受信」ボタンを押してください。 |       |        |   |   |   |  |  |  |  |  |  |
| 団体試験ID 受験日                                                                     |       |        |   |   |   |  |  |  |  |  |  |
| JBMT-G-42187 2022-11-18 ~ 修正 キャンセル                                             |       |        |   |   |   |  |  |  |  |  |  |
| 新規申し込み エントリーシート受信                                                              |       |        |   |   |   |  |  |  |  |  |  |
| 団体情報修正 団体情報削除 メールアドレス変更 ロ                                                      | ゴグアウト |        |   |   |   |  |  |  |  |  |  |

## ② メールアドレス変更フォームが表示されたらメールアドレスを入力し、 送信ボタンをクリックします。

| ← C බ ⊡ https://jbaa-jbmt-groupapply.org/group_em | nail_edit    | A to | U | (3 ≤ | Ē |  |
|---------------------------------------------------|--------------|------|---|------|---|--|
| メールアドレス変更フォ                                       | — <u>—</u> Д |      |   |      |   |  |
| 新しく使用するメールアドレスを                                   | 入力して下さい。     |      |   |      |   |  |
| 戻る場合は必ず下の「戻る」を押                                   | して戻ってください。   |      |   |      |   |  |
| メールアドレス                                           | @j-baa.org   |      | ] |      |   |  |
| メールアドレス(確認用)                                      | @j-baa.org   |      |   |      |   |  |
| 送信戻                                               | ె            |      |   |      |   |  |
|                                                   |              |      |   |      |   |  |
|                                                   |              |      |   |      |   |  |

#### 注意:既に使用されているメールアドレスに変更することはできません。

## ③ 更新完了ページが表示されたらログイン画面に進むボタンをクリックします。

| ← → C A thtps://jbaa-jbmt-groupapply.org/group_email_edit_end | A* to U C C A* C U C C C C C C C C C C C C C C C C C |
|---------------------------------------------------------------|------------------------------------------------------|
| 更新完了                                                          |                                                      |
| 更新が完了しました。                                                    |                                                      |
| 新しく設定したメールアドレスでログインしてください。                                    |                                                      |
|                                                               |                                                      |
| ログイン画面に進む                                                     |                                                      |
|                                                               |                                                      |

## 5. 団体試験申し込み情報の修正・キャンセル

#### (1) 団体試験の申し込み情報の修正

① 団体試験の申し込み情報を修正する場合は、団体アカウント マイページ(14 ページ)から 修正ボタンをクリックします。

| ← C û î https://jbaa-jbmt-groupapply.org/group_mypage                                   | A* to t | 3 \ ☆ | Ē |  |
|-----------------------------------------------------------------------------------------|---------|-------|---|--|
| 団体アカウント マイページ                                                                           |         |       |   |  |
| 試験申し込みの修正・キャンセルを行う場合は団体試験IDを選択して                                                        |         |       |   |  |
| 「修正」または「キャンセル」を押して下さい。                                                                  |         |       |   |  |
| ※受験日が過ぎた団体試験IDは表示されません。                                                                 |         |       |   |  |
| 新しく試験を申し込む場合は「新規申し込み」を押してください。<br>エントリーシートを手動で受信するときは、「エントリーシート受信」ボタンを押して<br>団体試験ID 受験日 | ください。   |       |   |  |
|                                                                                         |         |       |   |  |
|                                                                                         |         |       |   |  |
| 新規申し込み エントリーシート受信                                                                       |         |       |   |  |
| 団体情報修正 団体情報削除 メールアドレス変更 ロ                                                               | コグアウト   |       |   |  |

#### ② 試験申し込み情報修正フォームが表示されたら修正したい情報に書き換えて 次へボタンをクリックします。(例) d 組を追加する

| ← C බ ⊡ https://jbaa-jbmt-groupa | oply.org/group_edit            |             |      |   |     |      |     | A" 20 | <b>b</b> (3 | ≲≣ | Ē |  |
|----------------------------------|--------------------------------|-------------|------|---|-----|------|-----|-------|-------------|----|---|--|
| 試験実施団体様向                         | ]け 試験日                         | 申し          | 込み情  | 報 | ⑤ I | Eフォー | -Ъ  |       |             |    |   |  |
| 申し込み情報を入力し                       | して下さい。                         |             |      |   |     |      |     |       |             |    |   |  |
| 受験国                              | 日本                             |             | ~    |   |     |      |     |       |             |    |   |  |
| 団体名                              | A学校                            |             |      |   |     |      |     |       |             |    |   |  |
| クラス・所属部署名                        | a組<br>b組<br>c組<br>(1組)<br>注意事項 | ላ ታ ፣       | する   | ] | 4   |      |     |       |             |    |   |  |
| 受験会場名                            | A学校                            |             |      |   |     |      |     |       |             |    |   |  |
| 受験日                              | 2022年11月                       | 18日(ਤ       | 金) ~ |   |     |      |     |       |             |    |   |  |
| 1級試験開始時間                         | 10 ~                           | 時           | 00   | ~ | 分   |      |     |       |             |    |   |  |
| 2級試験開始時間                         | 14 ~                           | 時           | 00   | ~ | 分   |      |     |       |             |    |   |  |
| 3級試験開始時間                         | 10 ~                           | 時           | 00   | ~ | 分   |      |     |       |             |    |   |  |
| 4級試験開始時間                         | 14 ~                           | 時           | 00   | ~ | 分   | 注意事項 |     |       |             |    |   |  |
| オンライン環境<br>チェック実施日               | 2022 ~                         | 年           | 11   | ~ | 月   | 01   | ~ 日 | 注意事項  |             |    |   |  |
| 試験種別                             | ● 0(オンライン<br>○ P(ペーパー詰         | ∠試験)<br>減験) |      |   |     |      |     |       |             |    |   |  |
|                                  |                                |             |      |   |     |      |     |       |             |    |   |  |

## ③ 入力内容確認ページが表示されたら、修正内容を確認し送信ボタンをクリックします。

| ← C û ⊡ https://jbaa-jbmt-groupapply. | org/group_edit_confirm      | A" 20             | U | \$ | £≡ | Ē |  |
|---------------------------------------|-----------------------------|-------------------|---|----|----|---|--|
| 入力内容確認                                |                             |                   |   |    |    |   |  |
|                                       | 入力内容を確認して、よろしければ「送信」を押し     | てください。            |   |    |    |   |  |
|                                       | 戻る場合は必ず下の「戻る」を押して戻ってくださ     | ί, N <sub>o</sub> |   |    |    |   |  |
|                                       | 受験国:日本                      |                   |   | 1  |    |   |  |
|                                       | クラス・所属部署名: a 組 b 組 c 組(d 組) | 追加され†             | 5 |    |    |   |  |
|                                       | 受験会場名: A学校                  |                   |   | _  |    |   |  |
|                                       | 受験日: 2022-11-18             |                   |   |    |    |   |  |
|                                       | 1級開始時間: 10:00               |                   |   |    |    |   |  |
|                                       | 2級開始時間: 14:00               |                   |   |    |    |   |  |
|                                       | 3級開始時間: 10:00               |                   |   |    |    |   |  |
|                                       | 4級開始時間: 14:00               |                   |   |    |    |   |  |
|                                       | オンライン環境チェック実施日: 2022-11-01  |                   |   |    |    |   |  |
|                                       | 試験種別: O                     |                   |   |    |    |   |  |
|                                       | 送信  戻る                      |                   |   |    |    |   |  |

#### ④修正が完了すると更新完了ページが表示され、試験実施団体者様向け 仮登録フォーム (4ページ)で登録したメールアドレスに修正が完了したことを知らせるメールが送られて きます。

| $\leftarrow$ $\rightarrow$ | C A tttps://jbaa-jbmt-groupapply.org/group_edit_end | A" to | ۵ | G   L | Ē |  |
|----------------------------|-----------------------------------------------------|-------|---|-------|---|--|
|                            | 更新完了                                                |       |   |       |   |  |
|                            | 更新が完了しました。                                          |       |   |       |   |  |
|                            | 更新情報をメールで送信しました。                                    |       |   |       |   |  |
|                            |                                                     |       |   |       |   |  |
|                            | マイページに戻る                                            |       |   |       |   |  |

【本メールはシステムより自動配信されております。】 A 学校 ご担当者様 以下の内容で修正を受け付けました。 受験国:日本 クラス・所属部署名 a 組 b 組 c 組 d 組 試験会場名:A 学校 受験日(年-月-日):2022-11-18 1級試験開始時間:10:00 2級試験開始時間:10:00 2級試験開始時間:14:00 3級試験開始時間:14:00 4級試験開始時間:14:00 オンライン環境チェック開始日:2022-11-01 試験種別:O ----このメールはJBMT団体試験申込みフォーム (https://jbaa-jbmt-groupapply.org) から送信されました。

#### (2) 団体試験の申し込み情報のキャンセル

① 団体試験の申し込みをキャンセルする場合は、団体アカウント マイページ(14 ページ) から団体試験 ID を選び、キャンセルボタンをクリックします。

| ← C බ ⊡ https://jbaa-jbmt-groupa | pply.org/group_mypage                       |                  | A" to U | ଓ ∖{≞ | ٦<br>ا |  |
|----------------------------------|---------------------------------------------|------------------|---------|-------|--------|--|
| 団体アカウント、                         | マイページ                                       |                  |         |       |        |  |
| 試験申し込みの修正                        | ・キャンセルを行う場合は団体試験IDを選                        | 択して              |         |       |        |  |
| 「修正」または「キ・                       | ャンセル」を押して下さい。                               |                  |         |       |        |  |
| ※受験日が過ぎた団(                       | 本試験IDは表示されません。                              |                  |         |       |        |  |
| 新しく試験を申し込む<br>エントリーシートを≅         | 25場合は「新規申し込み」を押してくださ<br>手動で受信するときは、「エントリーシー | い。<br>ト受信」ボタンを押し | ってください。 |       |        |  |
| 団体試験ID                           | 受験日                                         |                  |         |       |        |  |
| JBMT-G-16730                     | 2023-02-17 🗸 修                              | E キャンセル          |         |       |        |  |
| JBMT-G-16730                     | 2023-02-17                                  |                  |         |       |        |  |
| JBMT-G-42187<br>新規甲し込み           | 2022-11-18<br>エントリーンート文信                    |                  |         |       |        |  |
|                                  |                                             |                  |         |       |        |  |
| 団体情報修正                           | 団体情報削除 メール                                  | アドレス変更           | ログアウト   |       |        |  |

②試験受付団体様 申し込みキャンセル確認ページが表示されたら、取り消し決定ボタン をクリックします。

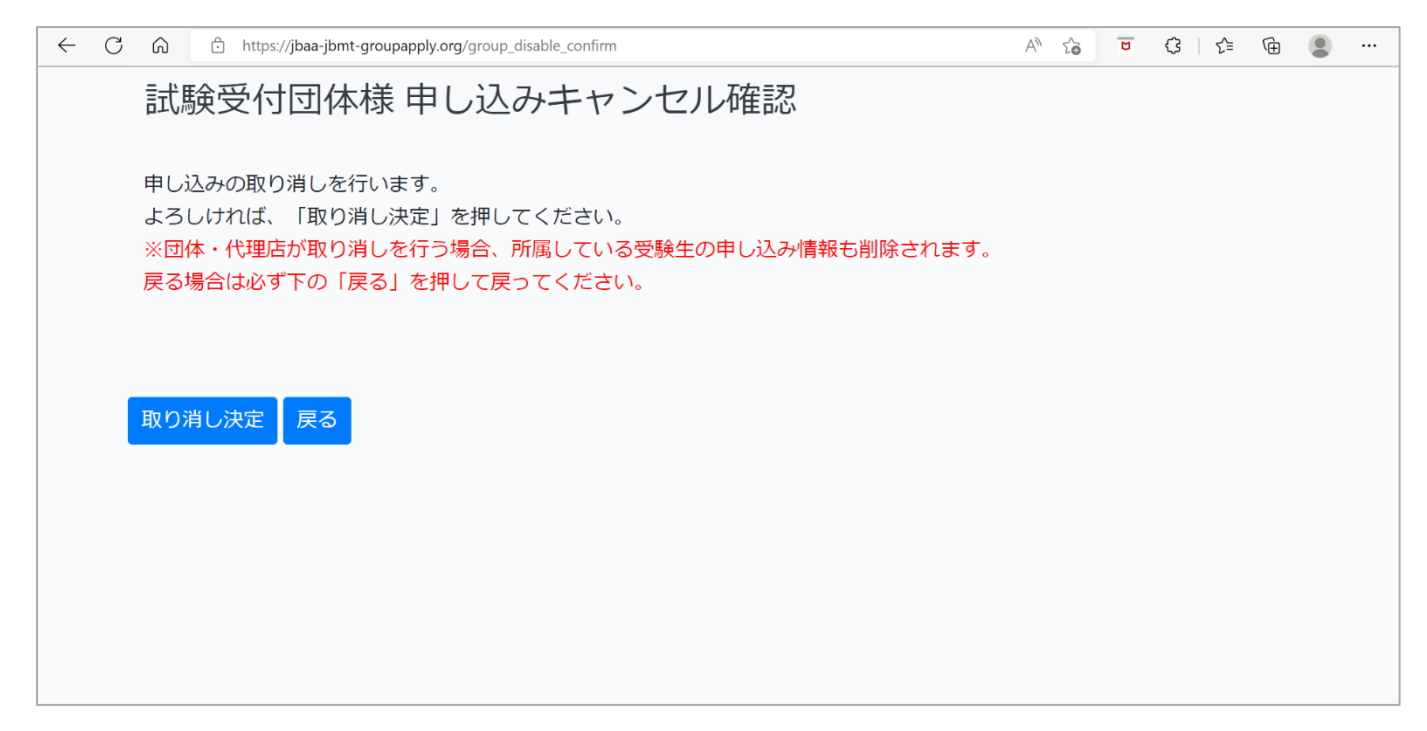

#### ③ **申し込みキャンセル完了**ページが表示されたら、マイページに戻る ボタンをクリックし ます。

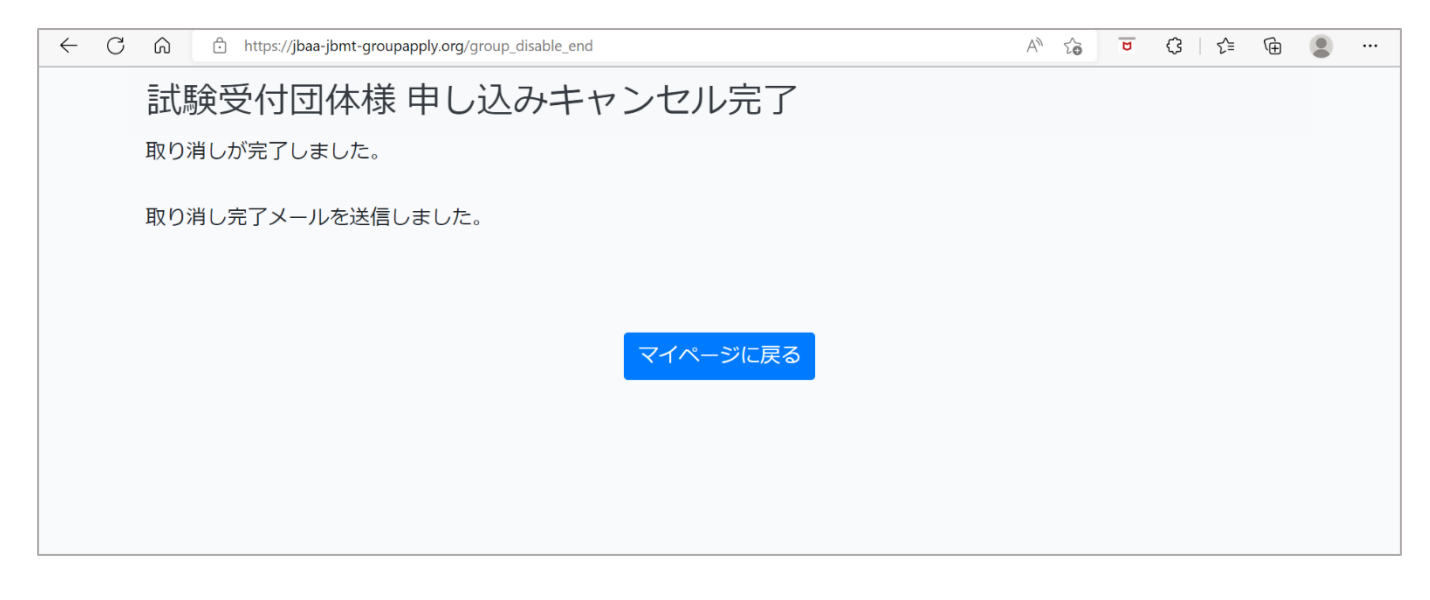

④団体アカウント マイページに戻ったら、申し込みがキャンセルされたことを確認してく ださい。

| ← C බ ⊡ https://jbaa-jbmt-groupa               | pply.org/group_mypage                     |                          | A* 😳 🔽    | <3 < ₪ |  |
|------------------------------------------------|-------------------------------------------|--------------------------|-----------|--------|--|
| 団体アカウントマ                                       | マイページ                                     |                          |           |        |  |
| 試験申し込みの修正                                      | ・キャンセルを行う場合は団体証                           | 験IDを選択して                 |           |        |  |
| 「修正」または「キ・                                     | ャンセル」を押して下さい。                             |                          |           |        |  |
| ※受験日が過ぎた団                                      | 体試験IDは表示されません。                            |                          |           |        |  |
| 新しく試験を申し込む<br>エントリーシートを <sup>3</sup><br>団体試験ID | む場合は「新規申し込み」を押し<br>手動で受信するときは、「エント<br>受験日 | ってください。<br>・リーシート受信」 ボタン | を押してください。 |        |  |
| JBMT-G-42187                                   | 2022-11-18 ~                              | 修正 キャン                   | 也儿        |        |  |
| JBMT-G-42187                                   | 2022-11-18                                |                          |           |        |  |
| 新規申し込み                                         | エントリーシート受信                                |                          |           |        |  |
|                                                |                                           |                          |           |        |  |
| 団体情報修正                                         | 団体情報削除                                    | メールアドレス変更                | ログアウト     |        |  |

#### キャンセルした団体試験の情報は、試験実施団体者様向け 仮登録フォーム(4 ページ)で 登録したメールアドレスにも送られてきます。

【本メールはシステムより自動配信されております。】 A 学校 ご担当者様 以下の申し込み内容での受験をキャンセルしました。 団体試験IDJBMT-G-16730 受験国日本 クラス・所属部署名 a 組 b 組 c 組 d 組 試験会場名:A学校 受験日(年-月-日):2023-02-17 1級試験開始時間:10:00:00 2級試験開始時間:14:00:00 3級試験開始時間:14:00:00 オンライン環境チェック開始日:2023-02-01 試験種別:O

----

このメールはJBMT団体試験申込みフォーム(https://jbaa-jbmt-groupapply.org)から送信されました。

#### 6. パスワード再設定

#### ① ログインするためのパスワードを忘れてしまった場合は、団体アカウントログイン画面 ページを表示し、パスワードを忘れてしまった方はこちらをクリックします。

| $\leftarrow \rightarrow C  \widehat{\boxdot}  https://jbaa-jbmt-groupapply.org/group_login$ | P | A* 20 | B | \$<br>£≡ | Ē |  |
|---------------------------------------------------------------------------------------------|---|-------|---|----------|---|--|
| 団体アカウントログイン画面                                                                               |   |       |   |          |   |  |
| メールアドレスとパスワードを入力して下さい。                                                                      |   |       |   |          |   |  |
| メールアドレス @j-baa.org                                                                          |   |       |   |          |   |  |
| パスワード                                                                                       |   |       |   |          |   |  |
| ログイン                                                                                        |   |       |   |          |   |  |
| パスワードを忘れてしまった方はこちら                                                                          |   |       |   |          |   |  |
|                                                                                             |   |       |   |          |   |  |

#### ② メールアドレス入力フォームが表示されたら、メールアドレスを入力し、送信ボタンを クリックすると、パスワード入力フォーム送信完了ページが表示されます。

| ← → C A thtps://jbaa-jbmt-groupapply.org/pass_reset_prove | A 🔓 🖻 🕄 I 🗲 🗃 😩 … |
|-----------------------------------------------------------|-------------------|
| メールアドレス入力フォーム                                             |                   |
| 登録に使用したメールアドレスを入力して下さい。                                   |                   |
| メールアドレス @j-baa.org                                        | ?                 |
| 送信                                                        |                   |

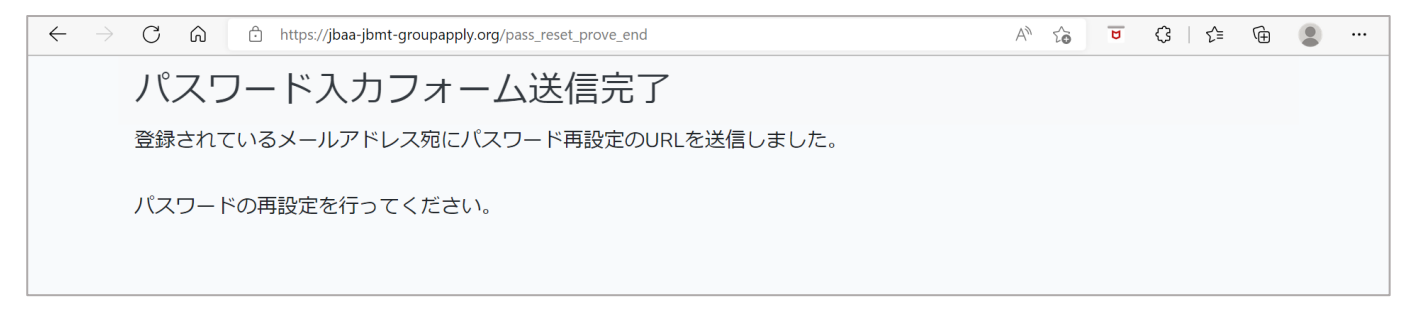

#### ③ **試験実施団体者様向け 仮登録フォーム**(4 ページ)で登録したメールアドレスに パスワードを再設定するページの URL が送られてきます。 メールを開き、URL をクリックします。

| 【本メールはシステムより自動配信されております。】<br>A 学校 ご担当者様                                                                                                    |                                                           |
|----------------------------------------------------------------------------------------------------|-----------------------------------------------------------|
| 団体情報の認証が完了しましたので、下記のURLをクリックしてパスワードの再設定を行ってください。<br>https://jbaa-jbmt-groupapply.org/pass_reset?token=BIJMj8NiD69FifFE7x5MR65K4E9ODuBn4aczyu84omp | lFoF2Ceys7jjM93PSxVc7YmIw2AhU1wZO6saBiMHOCzhiv9bfOWpMvuA6 |
| <br>このメールはJBMT団体試験申込みフォーム(https://jbaa-jbmt-groupapply.org)から送信されました。                                                                             |                                                           |
|                                                                                                    | URL をクリック                                                 |
|                                                                                                    |                                                           |

注意: URL の有効期限は、仮登録完了後から 24 時間以内です。

## ④ パスワード再設定フォームが表示されたら、新しいパスワードを入力し送信ボタンをクリックします。

| $\leftarrow$ $\rightarrow$ C $\bigcirc$ https://jbaa-jbmt-gr | upapply.org/pass_reset?token=BIJMj8NiD69FifFE7x5MR65K4E9ODuBn4aczyu84 | o P        | Aø, | ŵ | ۵ | ¢ | ⊾ | Ē |  |
|--------------------------------------------------------------|-----------------------------------------------------------------------|------------|-----|---|---|---|---|---|--|
| パスワード再設定                                                     | フォーム                                                                  |            |     |   |   |   |   |   |  |
| パスワードを設定して                                                   | 下さい。                                                                  |            |     |   |   |   |   |   |  |
| パスワード                                                        | •••••                                                                 |            |     |   |   |   |   |   |  |
| パスワード(確認用)                                                   | •••••                                                                 | $\diamond$ |     |   |   |   |   |   |  |
|                                                              |                                                                       |            |     |   |   |   |   |   |  |
|                                                              | 送信                                                                    |            |     |   |   |   |   |   |  |
|                                                              |                                                                       |            |     |   |   |   |   |   |  |
|                                                              |                                                                       |            |     |   |   |   |   |   |  |
|                                                              |                                                                       |            |     |   |   |   |   |   |  |
|                                                              |                                                                       |            |     |   |   |   |   |   |  |
|                                                              |                                                                       |            |     |   |   |   |   |   |  |
|                                                              |                                                                       |            |     |   |   |   |   |   |  |

#### パスワード再設定完了ページが表示され、試験実施団体様向け 仮登録フォーム (4ページ)で登録したメールアドレスにパスワードが再設定されたことを知らせる メールが送られてきます。

| ← → O A https://jbaa-jbmt-groupapply.org/pass_reset_end | Q | 泍 | Σζ≣ | Ē | • • • |
|---------------------------------------------------------|---|---|-----|---|-------|
| パスワード再設定完了                                              |   |   |     |   |       |
| バスワードの再設定が完了しました。                                       |   |   |     |   |       |
| 再設定完了メールを送信しました。                                        |   |   |     |   |       |
|                                                         |   |   |     |   |       |
|                                                         |   |   |     |   |       |
|                                                         |   |   |     |   |       |
| 【本メールはシステムより自動配信されております。】<br>A 学校 ご担当者様                 |   |   |     |   |       |

パスワードの再設定が完了しました。 団体情報の修正、試験申し込みのキャンセルを行う際は新たに再設定したパスワードを使用して下さい。

このメールはJBMT団体試験申込みフォーム(https://jbaa-jbmt-groupapply.org)から送信されました。

#### 7. エントリーシート受信

### ① エントリーシートを手動で受信する場合は、**団体アカウント マイページ**(14 ページ)で 受信したい団体試験 ID を選択してエントリーシート受信ボタンをクリックします。

| ← C බ ☆ https://jbaa-jbmt-groupapply.org/group_mypage                     | A* to U | \$ \ | Ē |  |
|---------------------------------------------------------------------------|---------|------|---|--|
| 団体アカウント マイページ                                                             |         |      |   |  |
| 試験申し込みの修正・キャンセルを行う場合は団体試験IDを選択して                                          |         |      |   |  |
| 「修正」または「キャンセル」を押して下さい。                                                    |         |      |   |  |
| ※受験日が過ぎた団体試験IDは表示されません。                                                   |         |      |   |  |
| 新しく試験を申し込む場合は「新規申し込み」を押してください。<br>エントリーシートを手動で受信するときは、「エントリーシート受信」ボタンを押して | ください。   |      |   |  |
| 団体試験ID 受験日                                                                |         |      |   |  |
| JBMT-G-42187 2022-11-18 ~ 修正 キャンセル                                        |         |      |   |  |
| 新規申し込み エントリーシート受信                                                         |         |      |   |  |
| 団体情報修正 団体情報削除 メールアドレス変更 ロ                                                 | コグアウト   |      |   |  |

### ②エントリーシート送信確認画面が表示されたら、OKボタンをクリックします。

| ← C | https://jbaa-jbmt-groupapply.org/send_e | s_confirm                   | ٨ħ | ŵ | £= @ |  |
|-----|-----------------------------------------|-----------------------------|----|---|------|--|
|     |                                         | エントリーシート送信確認                |    |   |      |  |
|     |                                         | ご登録のメールアドレスにエントリーシートを送信します。 |    |   |      |  |
|     |                                         | よろしいですか?                    |    |   |      |  |
|     |                                         |                             |    |   |      |  |
|     |                                         | OK キャンセル                    |    |   |      |  |
|     |                                         |                             |    |   |      |  |
|     |                                         |                             |    |   |      |  |

## ③ エントリーシート送信完了ページが表示され、試験実施団体様向け 仮登録フォーム

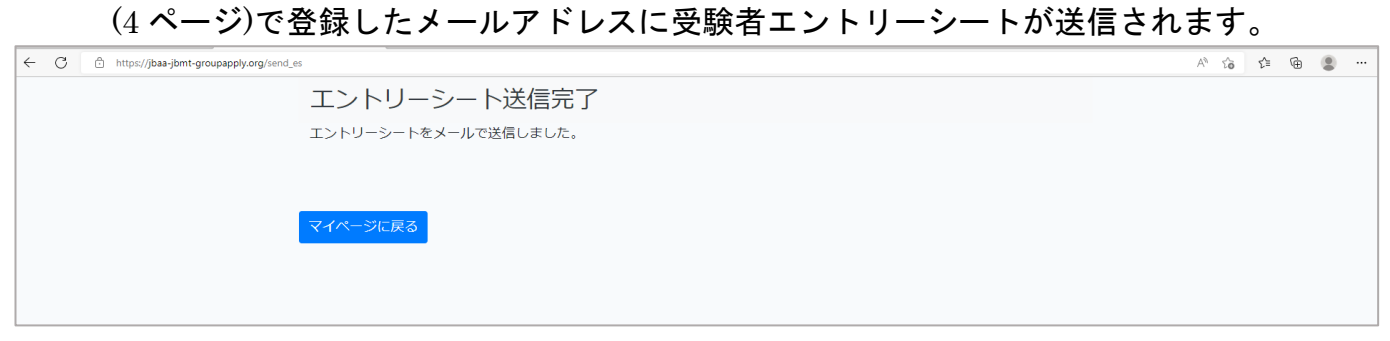

【本メールはシステムより自動配信されております。】 A 学校 ご担当者様 現在登録されている受験者の情報です。 団体アカウントに登録された電話番号下4桁がパスワードとなります。

このメールはJBMT団体試験申込みフォーム(https://jbaa-jbmt-groupapply.org)から送信されました。

・ \1:本文 (0: へッダ/ メモ)
 ● 受験者エントリーシート\_2022-08-18\_JBMT-G-42187.zip

以上